## 工资查询软件使用说明

工资查询软件需通过以下步骤完成注册,实现工资条查询, 具体步骤如下:

一、使用微信"扫一扫"功能,扫描以下二维码,关注微信 公众号(【亿企薪税保】公众号二维码)。

...

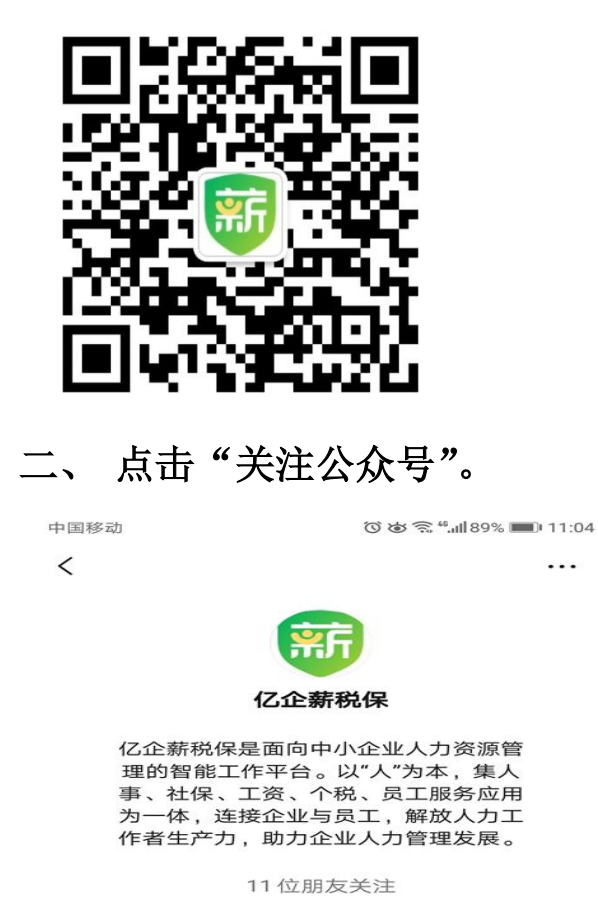

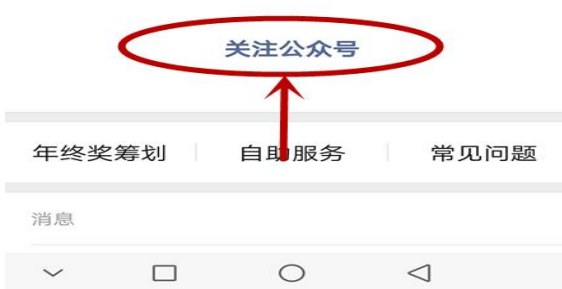

## 三、进入公众号,点击"自助服务"。

| 12- 440  |                               | 1100%                                      |
|----------|-------------------------------|--------------------------------------------|
| 亿企薪税保    |                               |                                            |
|          | 11:07                         |                                            |
| 亿企薪税保要求值 | 吏用你的地理位置,                     | 允许使用                                       |
|          |                               |                                            |
|          |                               |                                            |
|          |                               |                                            |
|          |                               |                                            |
|          |                               |                                            |
|          |                               |                                            |
|          |                               |                                            |
|          |                               |                                            |
|          |                               |                                            |
| ) 年终奖筹划  | 自助服务                          | 常见问题                                       |
|          |                               | -                                          |
|          | (乙企薪税保要求) (乙企薪税保要求) (乙企薪税保要求) | 亿企薪税保<br>11:07 亿企薪税保要求使用你的地理位置, 年终奖筹划 自助服务 |

四、绑定手机号。

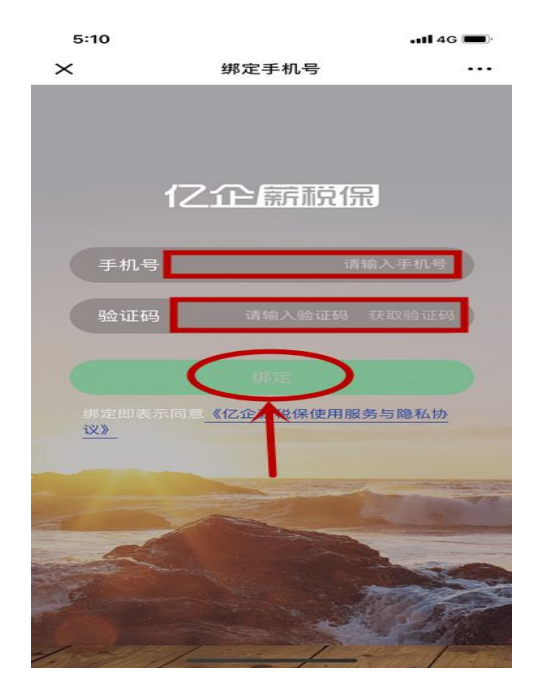

五、点击"同意"。

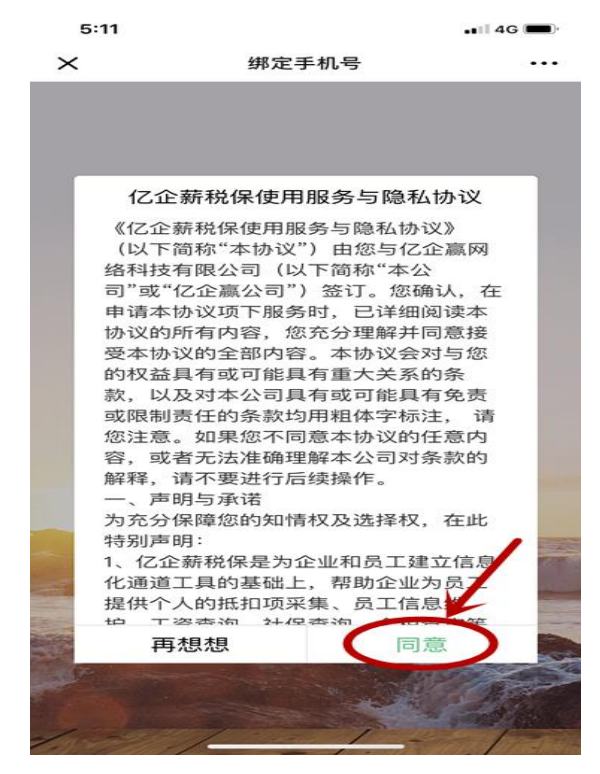

## 六、点击"加入单位"。

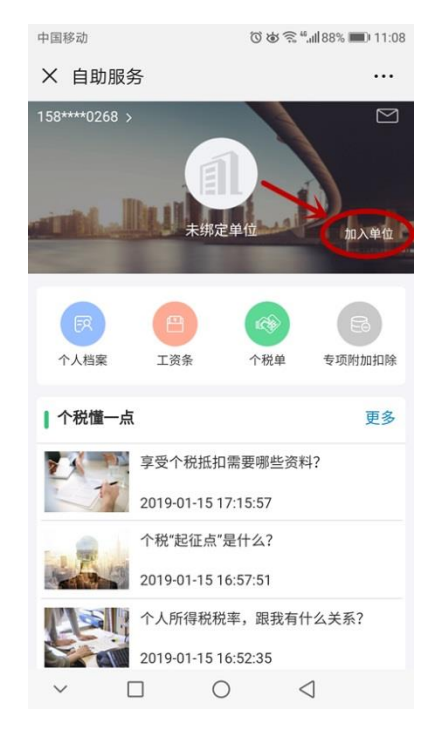

## 七、点击"立即加入单位"。

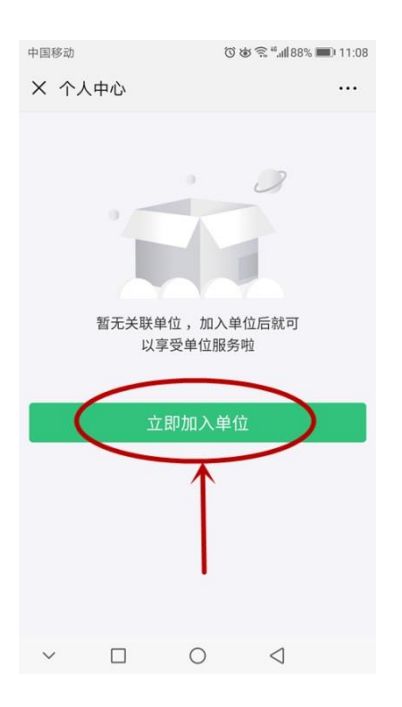

八、输入"单位邀请码""姓名""证照信息后六位"信息, 点击确认。

单位邀请码: 50rdAhKe (要区分大小写, 第二位为大写字母 0)。

| 中国移动                  |                                 | ()<br>()<br>()       | ී 🕉 🗟 4, <b>41</b> 88% 🎟 11:08 |  |  |
|-----------------------|---------------------------------|----------------------|--------------------------------|--|--|
| × 加                   | 入单位                             |                      |                                |  |  |
| 身份确<br>为保障您的<br>名和证照( | <b>角认</b><br>的权益信息和隐<br>信息后六位进行 | 私安全,需要输。<br>身份确认【单位x | 入单位邀请码和您的姓<br>邀请码】是什么?         |  |  |
| 邀请码                   |                                 | 输入                   | 输入单位给您的邀请码                     |  |  |
| 姓名                    |                                 |                      | 输入您的姓名                         |  |  |
| 证照信』                  | 息后六位                            |                      | 通常为身份证                         |  |  |
|                       | (                               | 确认                   | )                              |  |  |
| $\sim$                |                                 | 0                    | $\triangleleft$                |  |  |

九、通过以下功能可实现查询:个人档案、工资条、个税单、 专项附加扣除信息。

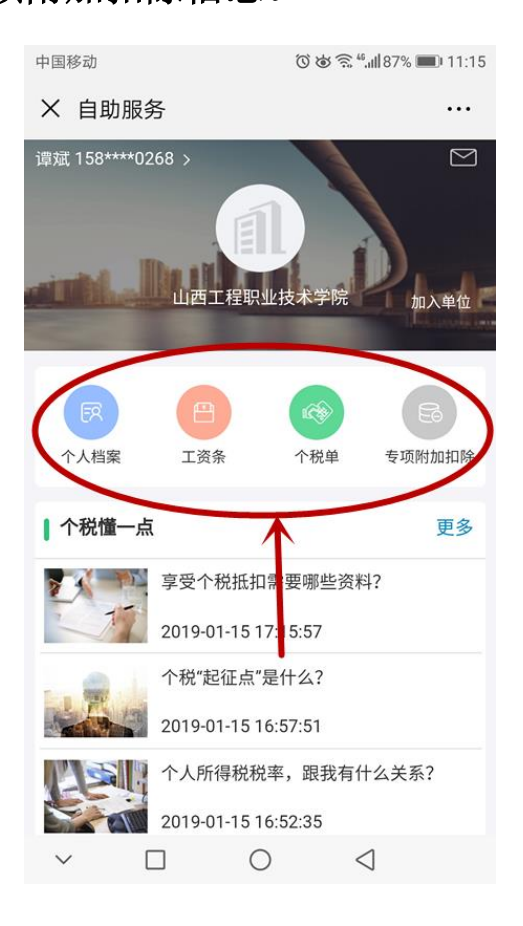